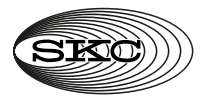

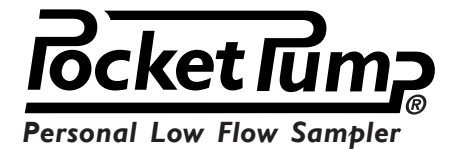

Quick Guide»

SKC Inc., 863 Valley View Road, Eighty Four, PA 15330

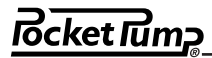

Keypad is located beneath the sliding cover

#### Star button \*

 To scroll through displays or, with other buttons, to set pump operations

#### Up and down arrow buttons A V

 To increase or decrease flow or pressure during setup and to set up pump operations

#### Button sequence

• To enter commands correctly during pump setup, they must be in sequence

#### Underlined sequence \* V A \*

· To be pressed within 10 seconds of previous command

## Bracketed sequence [▲▼]

· To be pressed simultaneously

### Security code <u>**\***▲</u>▼ \*

 To prevent unauthorized changes to the pump's sampling program

# Programming Bocket Tum Sequences »

- To activate pump (e.g. to change pump from SLEEP to HOLD), Press any button.
- To change pump from HOLD to RUN or RUN to HOLD, Press [▲▼]
- To clear old data, With pump running, press [▲▼] then <u>\*</u>★▼ \* then <u>\*</u>\*
- To select operating mode (switch from constant flow to constant pressure),
  With pump running, press [▲▼] then <u>\*★★</u> then <u>\*▼▲</u>
- To change the flow rate in Constant Flow mode With pump in hold, press [▲▼] then <u>\*▲▼</u> (SET flashes) Press ▲ or ▼ to change flow rate. When done, press **\* \***
- To calibrate the flow in Constant Flow mode, With pump in hold, press [▲▼] then <u>\*</u>▲▼<u>\*</u> then **\*** (ADJ flashes) Press ▲ or ▼ to adjust flow until pump and calibrator are in agreement. When done, press **\***

Programming Sequences » 

- To change the pressure in Constant Pressure mode, With pump in hold, press [▲♥] then **\*▲♥**\*\* (SET and P flashes) Press ▲ or ♥ to increase or decrease When done, press **\***
- To change data display from standard to enhanced, With pump running, press [▲▼] then <u>\*▲▼\*</u> then \*▲▲\*
- To change data display from enhanced to standard, With pump running, press [▲▼] then <u>\*▲▼\*</u> then \*▼▼\*
- To change temperature scale from F to C or C to F,
  With pump running, press [▲▼] then <u>\*▲▼</u> then [\*▼]
- To change back pressure units from mm to ins or ins to mm,
  With pump running, press [▲▼] then <u>\*▲▼\*</u> then [<u>▲\*</u>]